# CS 325 - useful details: ssh, ~st10/325submit, and sftp

When you create SQL scripts on nrs-projects, you will submit them on nrs-projects, using a tool described below, ~st10/325submit. (Since the files are on nrs-projects, this is convenient -- there is no need for you to transfer files from nrs-projects to your computer for every submission. You only need to transfer those files to your computer for your own backups as desired.)

When you create files on your own computer -- as you will for some project milestones -- you'll submit those to Canvas. (And so you won't have to transfer these files to nrs-projects, unless you wish to.)

And, every handout requiring submissions will specifically say how its files are to be submitted, whether using ~st10/325submit or submitting them to Canvas.

# to turn in SQL-related files on nrs-projects...

... is basically a 3-step process:

- connect/log on to nrs-projects using ssh,
- cd to the directory/folder containing the files you want to submit
- run the program ~st10/325submit while in that directory/folder to submit/turn in those files

## ssh - secure shell - how to connect to nrs-projects

ssh (secure shell) is used to connect to computers across a network. It allows you to log onto a remote Unix computer and use it from wherever you are on the Internet.

### ...from Windows

HSU's campus labs (including vlab.humboldt.edu) include a "graphical" implementations of ssh called PuTTY.

For PuTTy, use nrs-projects.humboldt.edu as the host, and use your campus username, and your campus password. Some of these ssh programs may also want a port number -- if so, use a port number of 22.

Once you see the prompt:

[your\_hsu\_username@nrs-projects ~]\$

...you are now logged into nrs-projects, and can type Unix commands at this prompt. (Type the enter key to end a Unix command, and note that Unix is case-sensitive.)

It is good practice to logout (type the command logout or type the ctrl and d keys at the same time) when you are done.

### ...from Mac OS X or Linux (or Windows 10 running bash?)

There are graphical ssh clients for these, too, but I tend to just use their command-line versions (which

CS 325 - useful details: <code>ssh</code>, <code>~st10/325submit</code> and <code>sftp</code> last modified: 2021-08-24

should already be installed on your computer).

For the command-line version already installed in Mac OS X, you'll want to open a terminal using the Terminal application (under Applications -> Utilities); if you use Linux, you probably already know how to open a terminal window under whatever version you are running.

Once you have a terminal window open, just type:

ssh your\_hsu\_username@nrs-projects.humboldt.edu

substituting your HSU username where indicated. Answer y for yes to agree if it asks you if its really okay to proceed, and type in your HSU campus password when indicated. (NOTE: your password will not show on the screen when you type it, for security reasons! It IS still being read in.)

Once you see the prompt:

[your\_hsu\_username@nrs-projects ~]\$

...you are now logged into nrs-projects, and can type Unix commands at this prompt. (Type the enter key to end a Unix command, and note that Unix is case-sensitive.)

It is good practice to logout (type the command logout or type the ctrl and d keys at the same time) when you are done.

# ~st10/325submit - how to use to submit SQL-related files on nrs-projects

~st10/325submit is a small program (a Perl script) in my directory on nrs-projects that I wrote for students to use to submit homework files that are on nrs-projects.

Whether you are using Windows, Mac OS X, or Linux:

- 1. Use ssh to log onto nrs-projects (as discussed above).
- 2. Use the cd command to change to the directory where your files are -- for example, if those files are in your nrs-projects directory/folder this-homework, then:

cd this-homework

...will change to that directory. The command pwd will tell you the name of the present directory, if you have forgotten, and cd all by itself will take you back to your main, home directory.

- 3. Make sure that your files are in this directory -- ls will list all of the files in your current directory.
- 4. Now that you are in the directory where the files to submit, are, type:

~st10/325submit

...to run the submission program. Give the homework number when asked (in lab, I'll try to remember to tell you what number to use), and when asked if you want to submit all of the appropriate-type files in the current directory, answer y for yes.

Make sure that you see the files you hoped to submit listed as having been submitted; don't

worry if others were submitted, also, as long as the ones you wanted to submit made it.

5. A copy of what you submitted is stored in a directory named submitted in your current directory. Keep this copy until this work's grade is posted on Canvas.

And, remember to logout of your ssh session when you are done.

# sftp - secure file transfer program - how to transfer files to and from nrs-projects

sftp (secure file transfer program) is used to transfer files between computers across a network. It allows you to connect to a remote computer and transfer files between it and the computer you connect to from wherever you are on the Internet.

You can use this to save backup copies of your nrs-projects files onto your own computer.

And -- if you prefer to type your SQL scripts on your own computer -- you can use this to transfer those scripts to nrs-projects to execute them using Oracle sqlplus.

## ...from Windows

WinSCP, installed in HSU campus labs, is a "graphical" implementations of sftp.

And, there is an open source version, FileZilla, which has versions for Windows and Mac OS X, available from:

### https://filezilla-project.org/

For any of these choices of software, use nrs-projects.humboldt.edu as the host, and use your campus username, and your campus password. If WinSCP or FileZilla require a port number, enter a port number of 22.

Once you have connected, you can drag files from the left side to the right side to move files from your computer to nrs-projects, and from the right side to the left side to move files from nrs-projects to your computer.

## ... from Mac OS X or Linux (or Windows 10 running bash?)

There are graphical sftp clients for these, too -- for example, FileZilla, which has versions for Windows and Mac OS X, is available from:

### https://filezilla-project.org/

-- but I tend to just use their command-line versions (which should already be installed on your computer).

For the command-line approach, on Mac OS X, you'll want to open a terminal using the Terminal application (under Applications -> Utilities); if you use Linux, you probably already know how to open a terminal window under whatever version you are running.

Once you have a terminal window open, life is easier if you go to the directory (using the cd command) where the files are that you want to transfer. Then, type:

sftp your hsu username@nrs-projects.humboldt.edu

substituting your HSU username where indicated. Answer y for yes to agree if it asks you if its really okay to proceed, and type in your HSU campus password when indicated. (NOTE: your password will not show on the screen when you type it, for security reasons! It IS still being read in.)

Once you see the prompt:

sftp>

...you are now connected to nrs-projects using sftp, and can type sftp commands at this prompt. (Type the enter key to end an sftp command, and note that Unix is case-sensitive.)

| cd directory_name    | change to directory <i>directory_name</i> on nrs-projects                                     |
|----------------------|-----------------------------------------------------------------------------------------------|
| lcd directory_name   | (local cd) change to directory <i>directory_name</i> on your (local) computer                 |
| pwd                  | see the name of the current directory on nrs-projects                                         |
| lpwd                 | (local pwd) see the name of the current directory on your (local)<br>computer                 |
| ls                   | list the files in the current directory on nrs-projects                                       |
| 11s                  | (local ls) list the files in the current directory on your (local)<br>computer                |
| put <i>file_name</i> | transfer a copy of the file <i>file_name</i> from your computer to nrs-<br>projects           |
| get <i>file_name</i> | transfer a copy of the file <i>file_name</i> <b>from</b> nrs-projects to <b>your</b> computer |
| ?                    | gives a list of sftp commands, each with a 1-line description                                 |
| quit                 | exitsftp                                                                                      |

Here are a few very useful sftp commands:

It is good practice to quit (type the command quit or type the ctrl and d keys at the same time) when you are done.